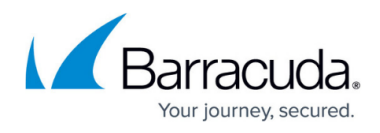

# Changing the Timeframe Displayed on the Home Dashboard

#### https://campus.barracuda.com/doc/96773416/

Selecting a timeframe for the Home Dashboard changes the total events, alarms and alerts displayed. It also changes the focus of the **Events Timeline** graph.

For more information on events, alarms, and alerts, see <u>Introduction to Alarms, Alerts, and</u> <u>Events</u>.

The Home Dashboard refreshes hourly.

#### To change the timeframe displayed on the Home Dashboard

- 1. In Barracuda XDR Dashboard, click Home.
- 2. Click one of the following:
  - The Date Range filter
    - Add filter

| MSP<br>Barracuda. | = 🦯                          |              |                   |
|-------------------|------------------------------|--------------|-------------------|
| • ==              | Filters: Date Range: 1 Month | Add filter 🕈 | Clear All 🖨       |
|                   | 336,324<br>Total Events      | ~^           | Service Status    |
| =                 |                              |              | Email Security    |
|                   | 18                           | 1            | Cloud Security    |
|                   | Total Alarms                 |              | Server Security   |
| · · ·             | 2                            | 0            | Network Security  |
| =                 | Total Alerts                 |              | Endpoint Security |
| —                 | Events Timeline              |              |                   |

- 3. In Field, select Date Range.
- 4. Select a value.
- 5. Click Apply Changes.

The Home Dashboard refreshes, displaying the timeframe.

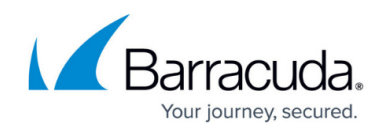

## Barracuda XDR

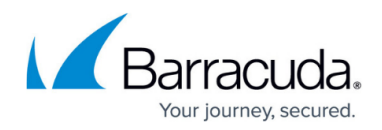

### Figures

1. Changing the Timeframe.png

© Barracuda Networks Inc., 2024 The information contained within this document is confidential and proprietary to Barracuda Networks Inc. No portion of this document may be copied, distributed, publicized or used for other than internal documentary purposes without the written consent of an official representative of Barracuda Networks Inc. All specifications are subject to change without notice. Barracuda Networks Inc. assumes no responsibility for any inaccuracies in this document. Barracuda Networks Inc. reserves the right to change, modify, transfer, or otherwise revise this publication without notice.